## CARA MENJALANKAN PROGRAM

1.Instalasi Google Chrome atau Mozilla Firefox.

2.Instalasi Sublime Text 3.

3.Instalasi Xampp.

4.Copy isi folder smpmuha yang berisi program <u>smpmuha</u>. Kemudian paste ke dalam direktori C:\xampp\htdocs\ sehingga menjadi C:\Xampp\htdocs\smpmuha.

5.Jalankan program xampp dengan mengaktifkan Apache dan MySQL klik tombol start.
6.Lalu membuka browser google chrome dengan mengetikkan localhost/phpmyadmin.
Buat database dengan nama <u>smpmuha</u> kemudian mengimport database.sql yang berada dalam folder database.

7.Kemudian mengetikkan alamat localhost/<u>smpmuha</u> di browser untuk menjalankan program Sistem Informasi Try Out Ujian Nasional SMP Muhammadiyah Pangkalan Bun Berbasis Web.

## LAMPIRAN